# **BLACKBOARD INTEGRATION WITH LINKEDIN LEARNING (LTI 1.3)**

Want to link to LinkedIn Learning content in Blackboard? You can easily find videos and courses, add them to your courses, and set up automatic completion grading!

- 1. Navigate to a content area in your Blackboard course where you would like to add a LinkedIn Learning course or video.
- 2. Select the **Build Content** option and click on **LinkedIn Learning**.

| Build Content 🗸   | Assessments 🗸 | Tools $\lor$ |
|-------------------|---------------|--------------|
| GoReact           |               |              |
| Hypothesis        |               |              |
| Top Hat (LTI 1.3) |               |              |
| Panopto Quiz      |               |              |
| Evolve Link       |               |              |
| Linkedin Learning |               |              |

- 3. A new LinkedIn Learning LTI search page window will open.
- 4. Search for the desired video(s). Click the corresponding Add button. You may add an entire course or expand Course contents and add individual video lessons from a course.

| Discover History                                                                                                    | 0 items adde                                                                                                    | d |
|----------------------------------------------------------------------------------------------------|----------------------------------------------------------------------------------------------------|---|
| Math                                                                                                    | Q                                                                                                    |   |
| Filter results         Content language: English          Content by         Linkedin Learning (2.780)         The University of Texas Rio Grande Valley (0) | Course contents                                                                                                    |   |
| Type Courses (40) Videos (2,740) Source                                                                                                    | COURSE<br>Programming Foundations: Discrete Mathematics<br>By: Peggy Fisher · Skill: Discrete Mathematics<br>13 010 learners |   |
| Level                                                                                                    | Course contents ^                                                                                                    |   |
| Software                                                                                                    | <ul> <li>Introduction (s items)</li> <li>1. Discrete Math Uses (4 items)</li> </ul>                                          |   |
| Subjects & Topics                                                                                                    | Basics of discrete mathematics · 3m 4s Add<br>Discrete math for programming · 3m 4s Add                                      |   |
| Continuing Education Units                                                                                                    | Real-world discrete math · 3m 8s     Add       Abstract discrete math · 1m 57s     Add                                       |   |
|                                                                                                    | <ul> <li>2. Sets (10 items)</li> <li>3. Setting Up SML (6 items)</li> </ul>                                                  |   |

5. Click on the **Confirm** button towards the bottom of the page once you have selected all the content.

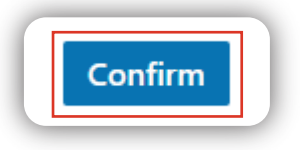

### The University of Texas **RioGrande Valley**

Center for Online Learning & Teaching Technology

### Brownsville Campus

Office: Casa Bella (BCASA) 613 Phone: 956-882-6792 Fax: 956-882-6751

#### **Edinburg Campus**

Office: Marialice Shary Shivers (EMASS) 3.142 Phone: 956-665-5327 Fax: 956-665-5276

utrgv.edu/coltthelp | utrgv.edu/online

- You will see a success message, close the LinkedIn Learning LTI browser tab and return to your Blackboard course. We recommend you to refresh the page to see the new content.
- 7. You should now see the LinkedIn Learning content that you added in the content area.

**Note:** By default, a grade column will be created for each item you selected or added to the course. Also, by default, the points assigned to each activity are set to 100 points.

- 8. After adding the content, you may want to edit the following:
  - Points Possible (defaults to 100)
  - Due date (optional)
  - Description: Add any instructions before the video description (optional)
  - Setting to Open New Window (optional)
  - Display dates (optional)

## Submit a request at: utrgv.edu/coltthelp

LinkedIn Learning > Bb Integration

| 1 | LTI Launch Return                                                                                                    |
|---|----------------------------------------------------------------------------------------------------|
|   |                                                                                                    |
|   | Success!                                                                                                    |
|   | The tool provider content was added to your course. Close this window and refresh your course to view the new content. |

| LinkedIn    | Learning 🛇                                                                                                    |
|-------------|----------------------------------------------------------------------------------------------------|
| Build Cont  | ent $\lor$ Assessments $\lor$ Tools $\lor$ Partner Content $\lor$                                                                                                    |
| P           | Discrete math for programming ©                                                                                                    |
| Ø           | Programming Foundations: Discrete Mathematics S<br>What is discrete math, and how does it apply to programming? Math is an important part of all programming. Discrete mathematics is the<br>things we use a lot in programming. Discrete math can be used for software design specifications, analysis of algorithms, and other practi-<br>thinking.<br>br><br>This course relies on an open-source SML (standard machine language) library to demo the concepts behind discrete math. Peggy Fisher s<br>using graph theory. Challenges at the end of every chapter allow you to test your knowledge. By the end of the course, you should be able<br>and easier to maintain in the long run. |
| LinkedIn    | earning ⊙                                                                                                    |
| Build Conte | nt v Assessments v Tools v Partner Content v                                                                                                    |
| P           | Discrete math for programmin                                                                                                    |
| Ø           | Edit           Programming Foundations: Disc         Make Unavailable           What is discrete math, and how does it ap things we use a lot in programming. Discrithinking-cbr>cbr>         Adaptive Release: Advanced           Adaptive Release: Advanced and easier to maintain in the long run.         Add Alignments                                                                                                    |
| P           | Edit Web Link<br>Basics of disc<br>A Web Link is a shortcut to a Web resource. Add a Web Link to a Content Area to provide a quick access point to relevant materials. More Help                                                                                                    |
|             |                                                                                                    |
|             | Due Date                                                                                                    |

### The University of Texas **RioGrande Valley**

Center for Online Learning & Teaching Technology

### **Brownsville Campus**

Office: Casa Bella (BCASA) 613 Phone: 956-882-6792 Fax: 956-882-6751

utrgv.edu/coltthelp | utrgv.edu/online

### **Edinburg Campus**

Office: Marialice Shary Shivers (EMASS) 3.142 Phone: 956-665-5327 Fax: 956-665-5276